## Installation Solveur avec office online

Créer un compte outlook

https://signup.live.com/signup?lcid=1033&wa=wsignin1.0&rpsnv=13&ct=1610467683&rver=7.0.6 737.0&wp=MBI\_SSL&wreply=https%3a%2f%2foutlook.live.com%2fowa%2f%3fnlp%3d1%26signup %3d1%26RpsCsrfState%3de1131d8a-3a43-3d66-b344f7971d7862a3&id=292841&CBCXT=out&lw=1&fl=dob%2cflname%2cwld&cobrandid=90015&lic=1 &uaid=95822fdebfd14259a075a13c1b234a21

(Cliquer sur le bouton menu haut gauche) pour trouver EXCEL ONLINE

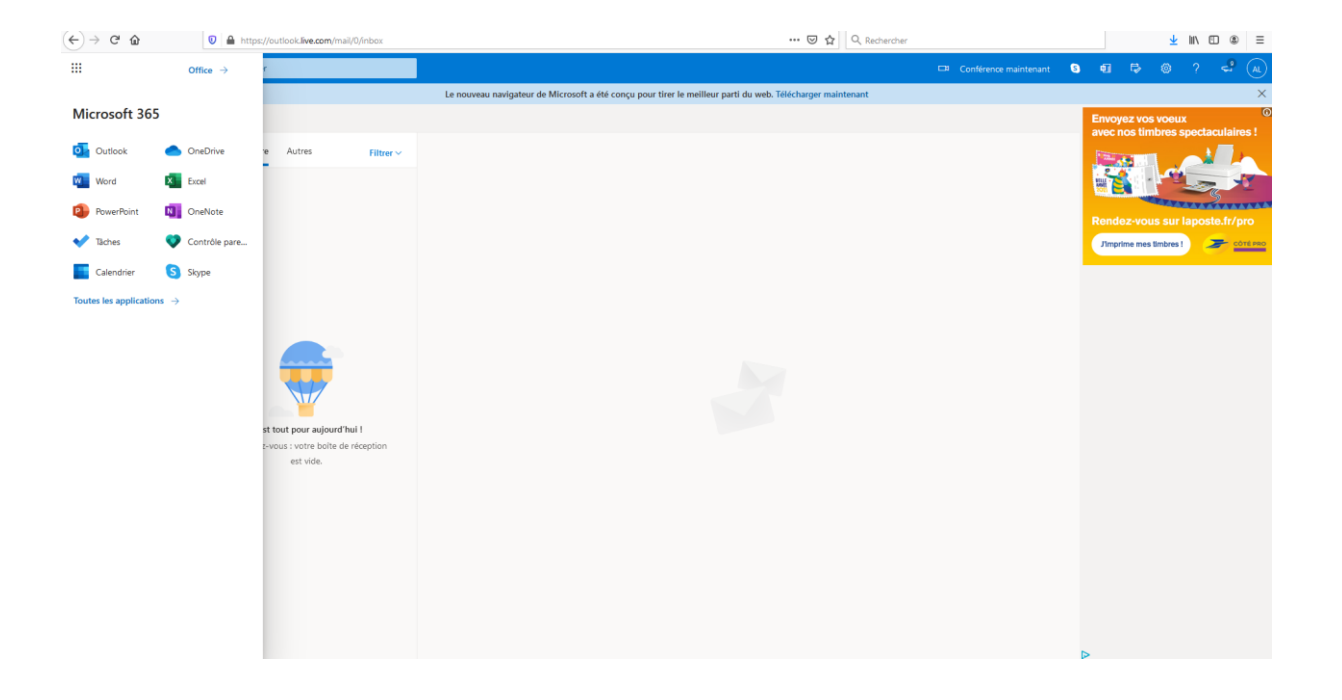

| III Excel Classeur 3 - Enregistré dans OneDrive ~                                                            |                                      |                |              |                            | P Rec                    | ₽ Recherche |            |             |           |                        |                       |                                | AL                    |             |  |  |
|----------------------------------------------------------------------------------------------------|--------------------------------------|----------------|--------------|----------------------------|--------------------------|-------------|------------|-------------|-----------|------------------------|-----------------------|--------------------------------|-----------------------|-------------|--|--|
| Fichier                                                                                                    | Accueil                              | Inserti        | on Form      | ules Données               | Révision                 | n Affic     | hage A     | Aide        | Ouvrir da | ns l'applica           | tion de bur           | eau 🥒                          | Edition $\checkmark$  | 合 Partager  |  |  |
| fx<br>Fonction<br>Fonctions                                                                                  | Tableau Tableau<br>dynam<br>Tableaux | roisé<br>lique | Image Formes | Compléments<br>Compléments | Graphiques<br>recommande | Histogram   | nme Courbe | Secteur Bar | res Aires | Nuage de<br>points ~ g | Autres<br>raphiques ~ | Lien<br>hypertexte<br>Liaisons | Nouveau<br>commentair | ire<br>ez ^ |  |  |
| A1                                                                                                    | ~ <i>J</i> *                         |                |              |                            |                          |             |            |             |           |                        |                       |                                |                       |             |  |  |
| 1   2   3   4   5   6   7   8   9   10   11   12   13   14   15   16   17   18   20   21   22   23   24   25 |                                      |                |              |                            |                          |             |            |             |           |                        |                       | N                              |                       |             |  |  |
| 26<br>27<br>28<br>29<br>30<br>31<br>32                                                                       |                                      |                |              |                            |                          |             |            |             |           |                        |                       |                                |                       |             |  |  |
| < >                                                                                                    | = Feuil1                             | +-             |              |                            |                          |             |            |             |           |                        |                       |                                |                       | ,           |  |  |

Créer un nouveau classeur puis, dans le groupe Insertion, il faut cliquer sur compléments Office

## Dans complément office il faut cliquer sur office store

| Excel  |                                         |              |                          |           | ♀ Recher        | rche             |            |                                      |                                                        |     |
|--------|-----------------------------------------|--------------|--------------------------|-----------|-----------------|------------------|------------|--------------------------------------|--------------------------------------------------------|-----|
| ier    | Accueil                                 | Insertion    | Formules                 | Données   | Révision        | Affichage        | Aide       | Ouvrir dans l'application de bur     | eau 🖉 Edition 🖂 🖆                                      | } Ρ |
| on Tab | leau Tableau dynami<br>Tableaux<br>~ fx | roisé<br>que | Complém<br>Mes complémen | ents Offi | ce              |                  |            | harger mon complément   O Actualiser | en Nouveau<br>retexte commentaire<br>cons Commentaires |     |
| A      | В                                       | С            |                          |           |                 |                  |            |                                      | O P                                                    |     |
|        |                                         |              |                          |           |                 | Aucun compl      | ément      |                                      |                                                        |     |
|        |                                         |              |                          | Obte      | nez des compléi | ments pour votre | e compte a | uprès d'Office Store.                |                                                        |     |
|        |                                         |              |                          |           |                 | B                |            |                                      |                                                        |     |
|        |                                         |              |                          |           |                 |                  |            |                                      |                                                        |     |
|        |                                         |              |                          |           |                 | Office Sto       | ore        |                                      |                                                        |     |
|        |                                         |              |                          |           |                 |                  |            |                                      |                                                        |     |
|        |                                         |              |                          |           |                 |                  |            |                                      |                                                        |     |
|        |                                         |              |                          |           |                 |                  |            |                                      |                                                        |     |
|        |                                         |              |                          |           |                 |                  |            |                                      |                                                        |     |
|        |                                         |              |                          |           |                 |                  |            |                                      |                                                        |     |
|        |                                         |              |                          |           |                 |                  |            |                                      |                                                        |     |
|        |                                         |              |                          |           |                 |                  |            |                                      |                                                        |     |
|        |                                         |              |                          |           |                 |                  |            |                                      |                                                        |     |
|        |                                         |              |                          |           |                 |                  |            |                                      |                                                        |     |
|        |                                         |              |                          |           |                 |                  |            |                                      |                                                        |     |
|        |                                         |              |                          |           |                 |                  |            |                                      |                                                        |     |
|        |                                         |              |                          |           |                 |                  |            |                                      |                                                        |     |
|        |                                         |              |                          |           |                 |                  |            |                                      |                                                        |     |
|        |                                         |              |                          |           |                 |                  |            |                                      |                                                        |     |
|        |                                         |              |                          |           |                 |                  |            |                                      |                                                        |     |
|        |                                         |              |                          |           |                 |                  |            |                                      |                                                        |     |
|        |                                         |              |                          |           |                 |                  |            |                                      |                                                        |     |
|        |                                         |              |                          |           |                 |                  |            |                                      |                                                        |     |

## Dans la barre de recherche, il faut écrire solveur puis Ajouter

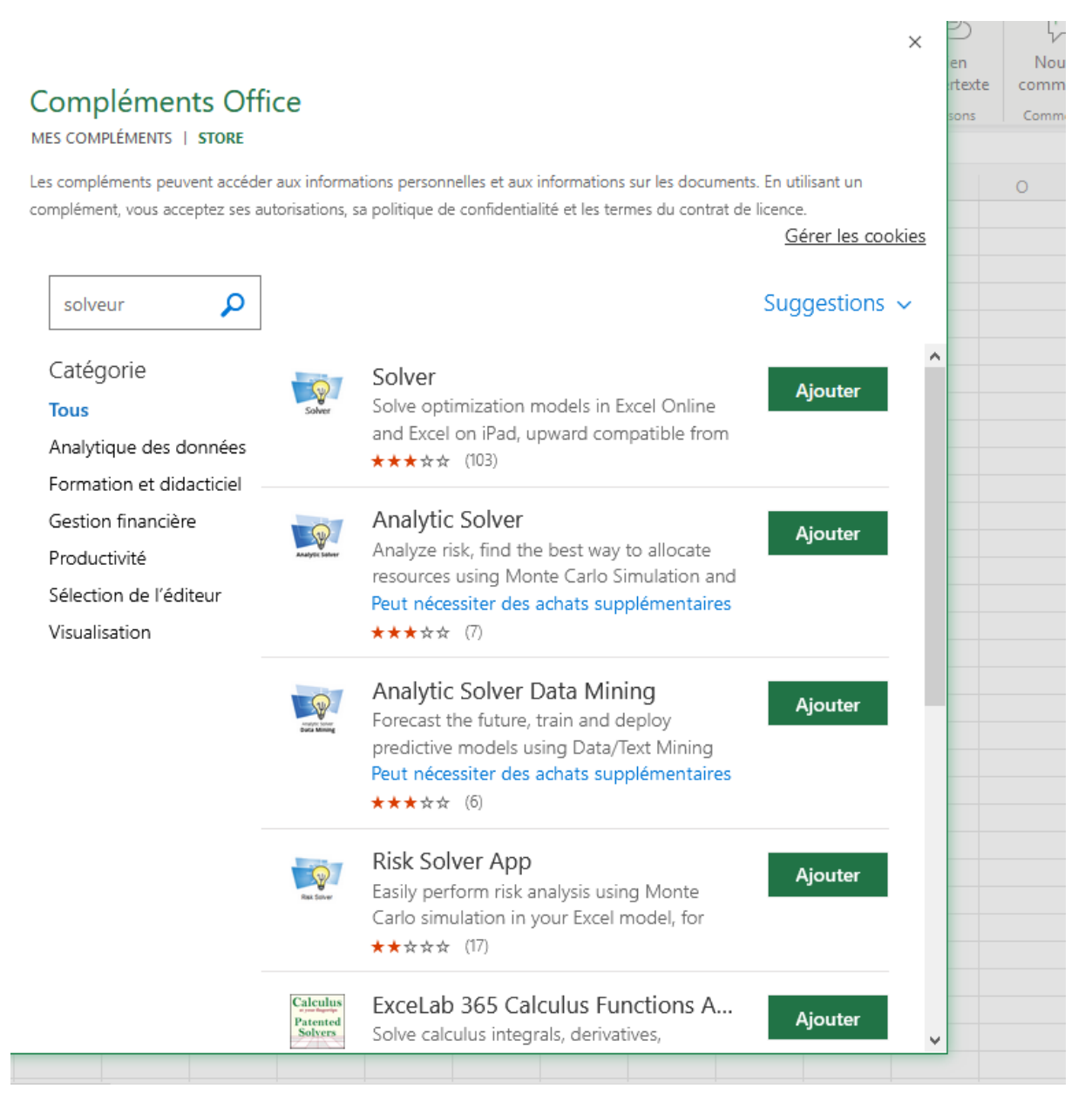

Excel Classeur 3 - Enregistré dans OneDrive 🗸 ℅ Recherche Fichier Accueil Insertion Formules Données Révision Affichage Aide Ouvrir dans l'application de bureau 🖉 Edition 🗸 🖻 Partager **↓** <u>}</u>? -Ţ 0 t fx  $\bigcirc$ Tableau Tableau croisé dynamique Graphiques Histogramme Courbe Secteur Barres Aires Nuage de Autres recommandés v v v v v points graphiques v Nouveau commentaire Fonction Image Formes Compléments ~ Office Lien hypertexte Fonctions Tableaux Compléments Graphiques Liaisons Commentaires Illustrations  $\sim f_X$ 18 Α В С D E F G H I J K Solver × 1 > Q 1 h 2 3 Objective (Pick the cell to optimize) 4 5 6 Variables (Pick input cells to change) 7 8 9 Constraints (Add formula cells with limits) 10 11 12 13 14 15 16 17 **18** Model (Type: Click to Diagnose) Engines (Standard LSGRG Nonlinear) Login for Upgrade 19 Help, Examples, Upgrade 20 21 22 23 24 25 26 27 28 29 30 31 32 < © 2017 Frontline Systems, Inc.  $\langle \rangle \equiv Feuil1 +$ Mode de calcul: Automatique Statistiques du classeur Particiner à l'amélioration d'Office

Finalement le solveur apparait à droite dans le classeur.